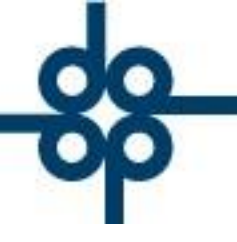

# Requisición de cheques

## Manual para elaboración de requisición de cheques en Sistema Protocolus

- 1. Ingresar el menú Expedientes y Escritura.
- 2. Seleccionar la opción "12.-Captura de tramites por expedientes".

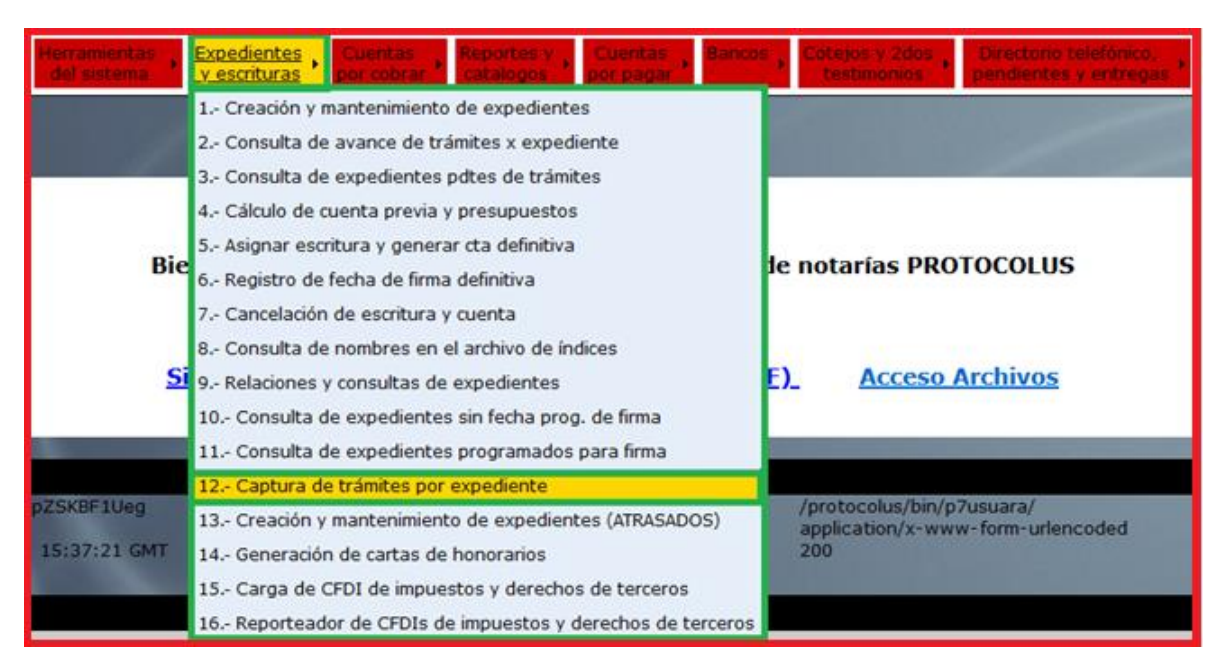

#### 3. Ingresar el número de expediente y presionar enter.

|                    |                                                | (       | PROTOCOLO O | RDIN               | APLICA    | FIN DE P | PROCESO                   |          |         |       |
|--------------------|------------------------------------------------|---------|-------------|--------------------|-----------|----------|---------------------------|----------|---------|-------|
| PN° DE EXPEDIENTE: | - 0 FECHA DE EXPEDIENTE: 0 C                   |         |             | CODIGO DE ABOGADO: |           |          | ¿MUESTRA OBSERVACIONES? 🗌 |          |         |       |
| Nº DE ESCRITURA:   | FECHA DE ESCRITURA: 0 FECHA DE FIRMA: 0 LIBRO: |         |             |                    |           |          |                           |          |         |       |
| OPERACION:         |                                                |         |             |                    | CLIENT    | E:       |                           |          |         |       |
|                    |                                                |         |             | FECHAS             |           |          |                           |          |         |       |
|                    | DOGUNENTO (                                    |         | ODEDACION   |                    |           | ENTRE O  | VENCIMENTO                | COSTO    | COSTO   |       |
|                    | DOCUMENTO /                                    | TRAMITE | OPERACION   | GESTOR             | SOLICITUD | ENTREGA  | VENCIMIENTO               | DERECHOS | TRAMITE |       |
|                    |                                                |         |             |                    |           |          |                           |          |         | u<br> |

Nota: A continuación se desplegara una tabla con los documentos y tramites disponibles para dicho expediente.

📞 52 55 5211 8787 🛛 🌐 www.alcani.com.mx

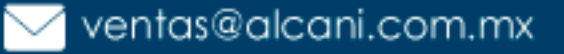

|                   |                      |                                                                                           |                |                | VALIDAR     | FORMA LIMP      | LAR FORMA         | 2             |    |
|-------------------|----------------------|-------------------------------------------------------------------------------------------|----------------|----------------|-------------|-----------------|-------------------|---------------|----|
|                   |                      | PROTOCOLO C                                                                               | RECIBO DE DOCS | APLICA         | FIN DE P    | ROCESO          |                   |               |    |
| P Nº DE EXPEDIENT | E: 180017 0 FEC      | HA DE EXPEDI                                                                              | ENTE: 190218   | CODIGO DE ABO  | GADO: IDM   |                 | ¿MUESTR           | A OBSERVACION | ES |
| N° DE ESCRITUR    | A: 058007 FE         | 38007 FECHA DE ESCRITURA: 190218 FECHA DE FIRMA: 190218 LIBRO: 000452 ¿CAPTURA ADICIONAL? |                |                |             |                 |                   |               |    |
| OPERACIO          | N: TESTAMENTOS       |                                                                                           | (              | CLIENTE: AFR C | ONSTRUCTORA | DEL SUR S.S. DE | E C.V (           | v             |    |
|                   |                      |                                                                                           |                |                | FECHAS      |                 |                   |               |    |
| DOCUME            | NTO / TRAMITE        | OPERACION                                                                                 | GESTOR         | SOLICITUD      | ENTREGA     | VENCIMIENTO     | COSTO<br>DERECHOS | COSTO         |    |
| OTROS DOCUME      | NTOS                 | ~                                                                                         | ×              |                |             |                 |                   |               | 1  |
| EXPEDICION DE     | TESTIMONIO           | ~                                                                                         | ×              |                |             |                 |                   |               |    |
| AVISO REG. NAC    | IONAL INV. EXTANJERA | ~                                                                                         | ×              |                |             |                 | DS                | TS            |    |
| AVISO ARCHIVO     | NOTARIAS (TRAMITE)   | <b>v</b>                                                                                  | ×              |                |             |                 | DS                | TS            |    |

Nota: Si el documento o tramite que necesita no se encuentra en la lista, podrá darlo de alta en la opción captura adicional

4. En la columna DOCUMENTOS / TRAMITES seleccionar el elemento sobre el que generara la requisición.

5. En la columna de OPREACION se desplegará una lista de opciones, seleccione una de las alternativas.

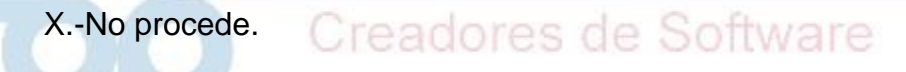

A.- Autorizado.

Punto. - seleccione esta opción para copiar los datos gestor y solicitud del documento o tramite anterior.

|                                                                          |                                |      |                   |                       |                 | V          | ALIDAR FOR |           | FORMA      |              |
|--------------------------------------------------------------------------|--------------------------------|------|-------------------|-----------------------|-----------------|------------|------------|-----------|------------|--------------|
| PROTOCOLO ORDIN RECIBO DE DOCS.                                          |                                |      |                   | APLICA                |                 | FIN DE PRO | CESO       |           |            |              |
| P Nº DE EXPEDIENTE: 210094 0 FECHA DE EXPEDIENTE: 260122 CODIGO DE ABOG/ |                                |      |                   |                       |                 | GADO:      | ORB        | ć         | MUESTRA OB | SERVACIONES? |
| Nº DE ESCRITURA: 065052                                                  | ECH                            | a de | ESCR              | ITURA: 260122 FECHA D | E FIRMA: 26012  | 2          | LIBR       | O: 000458 | ¿CAPTUR/   | A ADICIONAL? |
| OPERACION: COMPRAVENTA CLIENTE: CARRASCO-ZANINI POULIOT NATALIA          |                                |      |                   |                       |                 |            |            | ~         |            |              |
| FECHAS                                                                   |                                |      |                   |                       |                 |            |            |           |            |              |
|                                                                          |                                |      |                   | COLICITUD             | ENTRECA         |            |            | COSTO     | COSTO      |              |
| DOCUMENTO / TRAMITE                                                      | OF TRAINITE OPERACION GESTOR 3 |      | SOLICITOD ENTREGA |                       | VENCIMIENTO     | DERECHOS   | TRAMITE    |           |            |              |
| CERTIFICADO DE DESARROLLO URBANO                                         |                                | ~    |                   | ~ )                   |                 |            |            |           | DS         | тя           |
| ARTICULO 38 CFDF (antes ART 5)                                           | П                              |      | X=NO              | PROCEDE, A=AUTORIZADO | .=DUPLICA DEL A | NTERIC     | DR 🔲       |           | DS         | тя           |
| AVALUO (TRAMITE)                                                         |                                | х    |                   | ~                     |                 |            |            |           | DS         | тя           |
| AUTORIZACION JUNTA DE ASISTENCIA                                         |                                | A    |                   | ~                     |                 |            |            |           | DS         | тя           |
| 20.AVISO PREVENTIVO AL REGISTRO                                          | T,                             |      |                   | <b>~</b>              |                 |            |            |           | DS         | тя           |
| PAGO DE IMPUESTO DE ADQUISICION                                          |                                | ~    |                   | ~                     |                 |            |            |           | DS         | тя           |
| (35.4)PAGO IMPUESTO SOBRE LA RENTA                                       |                                | ~    |                   | <b>~</b>              |                 |            |            |           | DS         | тя           |
| DECLARACION INFORMATIVA SHCP ISR                                         |                                | ~    |                   | <b>~</b>              |                 |            |            |           | DS         | тя           |
| DAGG DEL NA                                                              |                                |      |                   | i                     |                 |            |            | 1         |            |              |

52 55 5211 8787

www.alcani.com.mx

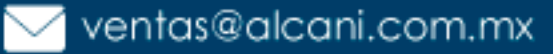

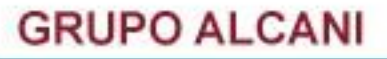

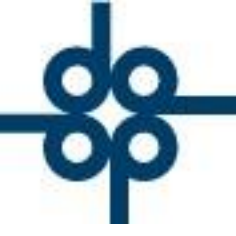

Creadores de Software

6. En columna de gestor se desplegará una lista opciones seleccionar la opción correspondiente.

7. En la columna SOLICITUD ingresar la fecha correspondiente, Protocolus por defecto mostrara la fecha del día en que se está realizando la requisición.

8. Para los DOCUMENTOS / TRAMITES que corresponda, ingresar la fecha de vencimiento en la columna VENCIMIENTO.

Nota: Para el trámite **AVALUO** es necesario indicar la fecha de entrega, de lo contrario Protocolus no generara la requisición.

| del sistema 🎽 y escritura:      | s 🕺 por cobra | CLI EL CLIENTE   | pagar 🎽         | testimo        | nios 🎽 pendi  |
|---------------------------------|---------------|------------------|-----------------|----------------|---------------|
|                                 |               | CSG CARLOS A S   | e expedientes   |                |               |
|                                 |               | ERR EVA MARIA    |                 |                |               |
|                                 |               | ICO ISRAEL CAS   |                 | VALIDAR FO     | RMA LIMPIA    |
| P                               | ROTOCOLO ORI  | JCM JOSE W CAR   | APLICA          | FIN DE PRO     | CESO          |
| • DE EXPEDIENTE: 210094 - 0 FEC | CHA DE EXPED  | JGM JOSE L GAR   | ODIGO DE ABOO   | GADO: ORB      |               |
| N° DE ESCRITURA: 065052         | CHA DE ESCR   | JSV JENNIDELTA   | DE FIRMA: 26012 | 2 LIBE         | O: 000458     |
| OPERACION: COMPRAVENTA          |               | MNS MARTHA NAV   | CLIENTE: CARR   | ASCO-ZANINI PC | ULIOT NATALIA |
|                                 |               | NOT LA NOTARIA   |                 | FECHAS         |               |
|                                 |               | PDE PENDIENTE    |                 |                |               |
| DOCUMENTO / TRAMITE             | OPERACION     | RHA RAUL HERNA   | SOLICITUD       | ENTREGA        | VENCIMIENTO   |
|                                 |               | RHM RAUL HERNA   |                 |                |               |
| OPER. REPORTABLE(LFPIORPI)      | <b>v</b>      | NOT LA NOTARIA 🗸 | 260122 📖        |                | 170222        |

9. En la columna **COSTO DERECHOS** o **COSTO TRAMITE** ingrese la cantidad que corresponda para cada una de las columnas.

|                                     |           |                 |           | FECHAS  |             |           |         |
|-------------------------------------|-----------|-----------------|-----------|---------|-------------|-----------|---------|
| DOCUMENTO / TRAMITE                 | ODEDACION | CERTOR          | COLICITUD | ENTRECA | VENCIMIENTO | COSTO     | COSTO   |
| DOCUMENTO / TRAMITE                 | OPERACIÓN | GESTOR          | SOLICITOD | ENTREGA | VENCIMIENTO | DERECHOS  | TRAMITE |
| STROO DOODMENTOO                    |           |                 |           |         |             |           |         |
| EXPEDICION DE TESTIMONIO            | ~         | ×               |           |         |             |           |         |
| 35.3)INSCRIP.EN REG.PUBLICO(TRAM)   |           |                 |           |         |             |           |         |
|                                     | <b>~</b>  | <b>v</b>        |           |         |             | DS        | тя      |
| I <sup>®</sup> ENTRADA: F. INGRESO: |           |                 |           |         |             |           |         |
| CONCLUSION DE ASIENTO REGISTRAL     | ~         | <b>`</b>        |           |         |             | DS        | тя      |
| NOTA DE DATOS DE REGISTRO           | ~         | <b>`</b>        |           |         |             |           |         |
| AVISO REG. NACIONAL INV. EXTANJERA  |           |                 |           |         |             |           |         |
|                                     | A ~       | PDE PENDIENTE V | 100222    |         |             | DS 100.00 | TS      |
| REQ. DERECHOS Nº: 372               |           |                 |           |         |             |           |         |
| AVISO REVOCACION AL ANG(TRAMITES)   | ~         | <b>`</b>        |           |         |             | DS        | TS      |

10. Una vez completado los campos presione el botón aplicar.

www.alcani.com.mx

💛 ventas@alcani.com.mx

Molino #13, Nextitla, C.P 11420, Miguel Hidalgo, Ciudad de México

52 55 5211 8787

### Creadores de Software

|                                                                                                    | PROTOCOLO ORI | DIN RECIBO DE DOCS. | APLICA      | FIN DE PRO  | CESO        |               |            |  |  |
|----------------------------------------------------------------------------------------------------|---------------|---------------------|-------------|-------------|-------------|---------------|------------|--|--|
| ORRECTAMENTE                                                                                              |               |                     |             |             |             |               |            |  |  |
| P Nº DE EXPEDIENTE: 220003 - 0                                                                            | FECHA D       | E EXPEDIENTE: 30222 | CODIGO DE A | BOGADO: AEG | ٨s          | IUESTRA OBSEF | RVACIONES? |  |  |
| Nº DE ESCRITURA: 065056 FECHA DE ESCRITURA: 30222 FECHA DE FIRMA: 30222 LIBRO: 000458 ¿CAPTURA ADICIONAL? |               |                     |             |             |             |               |            |  |  |
| OPERACION: PROTOCOL. ACTAS DE ASAMB. SESIONES DE CONSEJ CLIENTE: GRUPO ALCANI SA DE CV                    |               |                     |             |             |             |               |            |  |  |
| FECHAS                                                                                                    |               |                     |             |             |             |               |            |  |  |
|                                                                                                    | ODEDACION     | OF A TOP            |             |             | VENCIMIENTO | COSTO         | COSTO      |  |  |
| DOCUMENTO / TRAMITE                                                                                       | OPERACION     | GESTOR              | SOLICITOD   | ENTREGA     | VENCIMIENTO | DERECHOS      | TRAMITE    |  |  |
| 011100 0000mE11100                                                                                        |               |                     |             |             |             |               |            |  |  |
| EXPEDICION DE TESTIMONIO                                                                                  | ~             | ~                   |             |             |             |               |            |  |  |
| (35.3)INSCRIP.EN REG.PUBLICO(TRAM)                                                                        |               |                     |             |             |             |               |            |  |  |
| N* ENTRADA: F. INGRESO:                                                                                   | ~             | ×                   |             |             |             | DS            | TS         |  |  |
| CONCLUSION DE ASIENTO REGISTRAL                                                                           | ~             | <pre></pre>         |             |             |             | DS            | TS         |  |  |
| NOTA DE DATOS DE REGISTRO                                                                                 | ~             | ~                   |             |             |             |               |            |  |  |
| AVISO REG. NACIONAL INV. EXTANJERA                                                                        |               |                     |             |             |             |               |            |  |  |
| REQ. DERECHOS Nº: 372                                                                                     | A ~           | PDE PENDIENTE V     | 100222      |             |             | DS 100.00     | TS         |  |  |
| AVISO REVOCACION AL ANG(TRAMITES)                                                                         | <b>~</b>      | ~                   |             |             |             | DS            | TS         |  |  |

Nota: protocolus le mostrara un mensaje confirma que se ha generado correctamente la requisición.

| AVISOS!                           |                    |               |                     |               |               |             |               |            |
|-----------------------------------|--------------------|---------------|---------------------|---------------|---------------|-------------|---------------|------------|
| INFORMACION GRABADA CORRECTAMENTE |                    |               |                     |               |               |             |               |            |
| P N° DE EXPEDIENTE                | E: 220003 - 0      | FECHA D       | E EXPEDIENTE: 30222 | CODIGO DE A   | BOGADO: AEG   | ۸j          | IUESTRA OBSEF | RVACIONES? |
| Nº DE ESCRITURA                   | A: 065056          | FECHA         | DE ESCRITURA: 30222 | Fecha de firm | A: 30222 LIB  | RO: 000458  | ¿CAPTURA A    | DICIONAL?  |
| OPERACION                         | I: PROTOCOL. ACTAS | s de Asamb. S | SESIONES DE CONSEJ  | CLIENT        | E: GRUPO ALCA | NI SA DE CV |               | ~          |
|                                   | F E C H A S        |               |                     |               |               |             |               |            |
| DOCUMENTO                         |                    | ODEDACION     | CERTOR              |               | ENTRECA       | VENCIMIENTO | COSTO         | COSTO      |
| DOCOMENTO                         | TRAMITE            | OPERACIÓN     | GESTOR              | SOLICITOD     | ENTREGA       | VENCIMIENTO | DERECHOS      | TRAMITE    |
| OTTOO DOODMENTOO                  |                    |               |                     |               |               |             |               |            |
| EXPEDICION DE TESTIMO             | NIO                | <b>v</b>      | v                   |               |               |             |               |            |
| (35.3)INSCRIP.EN REG.PU           | BLICO(TRAM)        |               |                     |               |               |             |               |            |
| N° ENTRADA:                       | GRESO:             | <b>`</b>      | <b></b>             |               |               |             |               | TS         |
| CONCLUSION DE ASIENTO             | O REGISTRAL        | <b>`</b>      | <b>``</b>           |               |               |             | DS            | TS         |
| NOTA DE DATOS DE REGI             | ISTRO              | <b>~</b>      | <b>``</b>           |               |               |             |               |            |
| AVISO REG. NACIONAL IN            | V. EXTANJERA       |               |                     | 400000        |               |             |               |            |
| REQ. DERECHOS Nº: 372             |                    | A V           | PDE PENDIENTE V     | 100222        |               |             | DS 100.00     | TS         |
| AVISO REVOCACION AL A             | NG(TRAMITES)       |               | ×                   |               |               |             | DS            | TS         |

#### 11. Presionar el botón fin de proceso

20

| PROTOCOLO ORDIN | RECIBO DE DOCS. | APLICA | FIN DE PROCESO |
|-----------------|-----------------|--------|----------------|
|                 |                 |        |                |

12. Al finalizar Protocolus mostrara un resumen de la requisición generada.

📞 52 55 5211 8787 🛛 🌐 www.alcani.com.mx

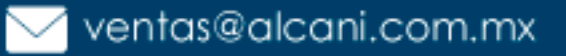

## Creadores de Software

|                                         | OPCIONES DE IMPRESION                                |            |          |         |
|-----------------------------------------|------------------------------------------------------|------------|----------|---------|
|                                         | O IMPRESION DIRECTA                                  |            |          |         |
|                                         | SELECCIONAR IMPRESORA                                |            |          |         |
| Fecha:09.FEB.22 10:23 NOTARIAS 140 Y 23 | 6, S. C. [ALCANI] PAG:001                            |            |          |         |
| REQUISICION DE CHEQUE                   | NUMERO: 372                                          |            |          |         |
| GESTOR: PENDIENTE DE ASIGNAR USUARIO:   | alcani REIMPRIME:                                    |            |          |         |
|                                         |                                                      | FECHA      | IMPORTE  | IMPORTE |
| EXPEDTE. ESCRIT. ABOGADO TIPO DE OPERAC | ION / CLIENTE TRAMITE                                | SOLICITADA | DERECHOS | TRAMITE |
|                                         |                                                      |            |          |         |
| 220003-0 65056 AEG PROTOCOL. ACTAS DE   | ASAMB. SESION 0250 AVISO REG. NACIONAL INV. EXTANJER | A 100222   | 100.00   |         |
| GRUPO ALCANI SA DE CV GAL89             | 0216LE7                                              |            |          | 00000   |
|                                         |                                                      |            |          |         |
|                                         | *TOTAL GESTOR*                                       |            | 100.00   |         |

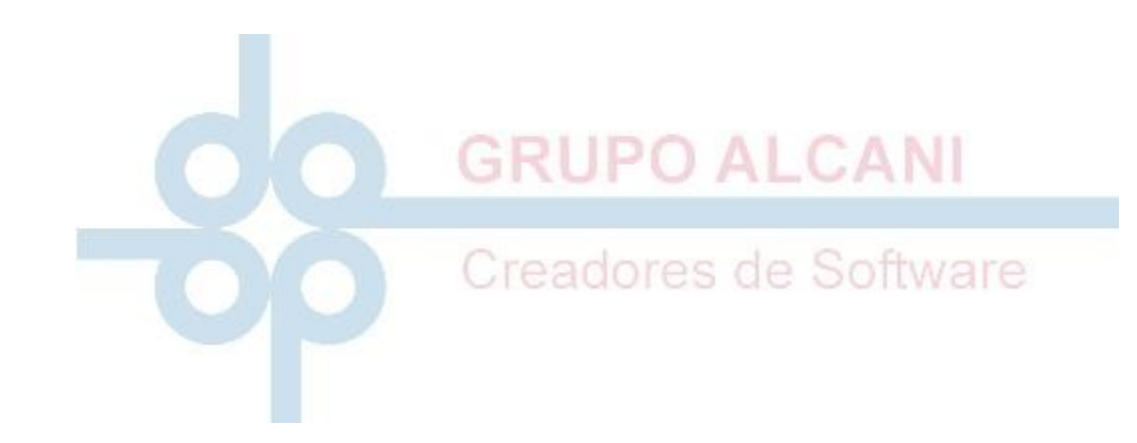

52 55 5211 8787

www.alcani.com.mx

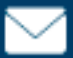

🖂 ventas@alcani.com.mx